## 【重要】AI-NETリアルサービス ソフトインストール作業のお願い

拝啓 貴社ますますご清祥のこととお喜び申し上げます。平素は格別のご高配を賜り、厚くお礼申し上げます。 平成24年2月20日(月)のJU東京開催より、AI-NETリアルサービス(4輪)へご入会済みであれば、JU会場へのリアル応札が 可能になっております。AI-NETシステム改修に伴い、<u>4輪リアル又は2輪リアルサービスへご入会されている会員様は</u> 初回アクセス時のみActiveXコントロールのインストールが必要になりますので、下記手順に従って頂けますようお願い申し上げます。

敬具

## AI-NETリアルサービス インストール手順

1.AI-NETにログインし、黄色タブの「AI-NET REAL[リアル]」を選択し、「AI-NETリアルへの接続はこちら」をクリックします。 <u>旧バージョンを使用している方も、初回起動時は下図のボタンから画面を開き、2.以降の作業を行なって下さい。</u>

## AI-NETリアルへの接続はこちら

2.別画面が起動し、初めてご利用になるPCでは画面上部に「このサイトには、次のActiveX…」のポップアップメッセージが

表示されますので、メッセージ上で右クリックし「ActiveXコントロールのインストール」を選択します。

| http://araiaa-real-real.jp - AINET Real - アイネット リアル - [トップページ] - Microsoft Inter             | rnet Explorer 🛛 🗆 🗙                                          |
|----------------------------------------------------------------------------------------------|--------------------------------------------------------------|
| このサイトには、次のActiveXコントロールが必要な可能性があります: 'Medialink-i Inc.'からの'AINetStart.CAB'インストールするには、ここをクリック |                                                              |
| ARAI INTERNET SYSTEM SERVICE                                                                 | ▲ <u>ctiveXコントロールのインストール(C).</u><br>危険性の説明(W)<br>情報バーのヘルプ(H) |

3.ページの再送信画面が開いた場合は、「再試行(R)」を選択します。

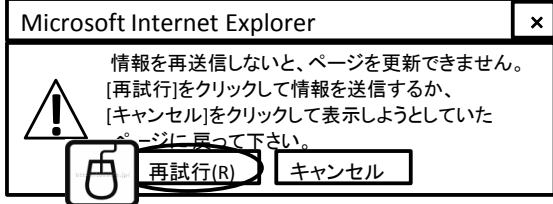

ARAI

GROUP

4.お使いのPCのOSがWindowsXPの場合は、セキュリティの警告画面が表示されるので、「インストールする(I)」を選択します。

PCのOSがVista,7の場合は、ユーザアカウント制御画面が表示されるので、「はい(Y)」を選択します。

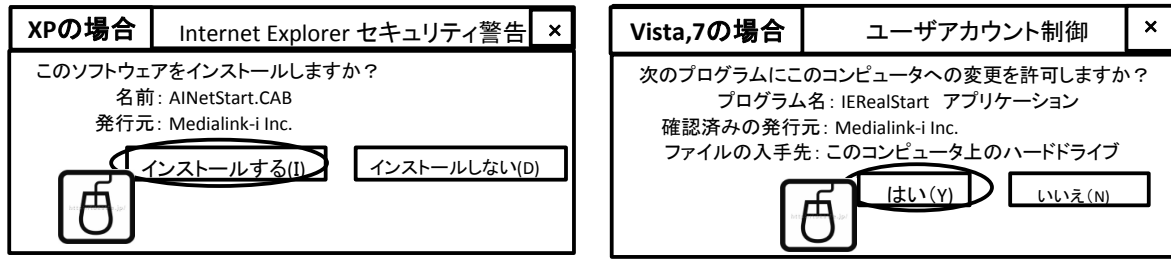

5.ActiveXのイントールを行うと、「AI-NETリアル開始」ボタン下のオレンジ色のバーが推移して、必要なファイルをダウンロードします。

6.「AI-NETリアル開始」ボタンが明るい黄色のボタンに変わるので、クリックします。

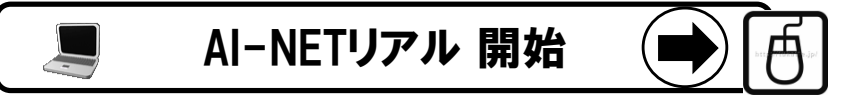

7.AI-NETリアルの会場選択画面が起動し、ご利用の会場をクリックしてリアル応札に参加します。

荒井商事株式会社 東京支社 東京都港区東新橋1-1-21今朝ビル3F TEL: 03-6274-5361 FAX: 03-6274-3107